## Ohje: eCampus-tunnuksen luominen

Ohje päivitetty 12.2.2025

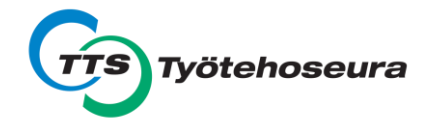

## 1. Hyväksy tietosuojaseloste sivun alalaidasta.

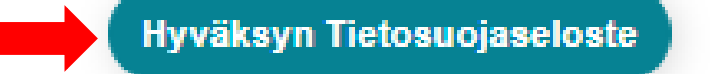

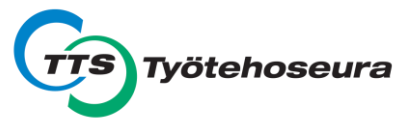

2. Täytä tietosi lomakkeelle.

### Valitse "Luo uusi käyttäjätunnus".

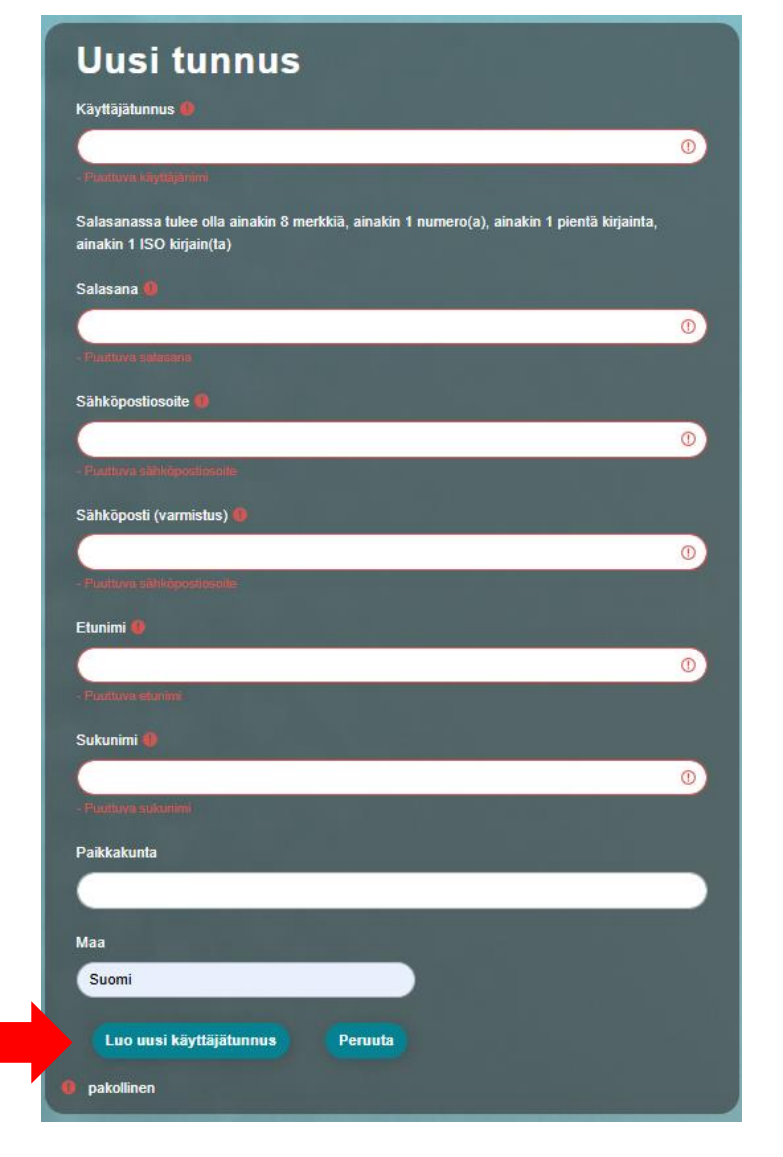

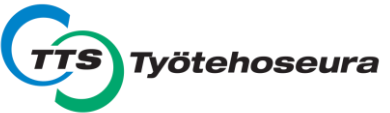

#### Optio: Jos sähköpostilla on jo tehty tunnus järjestelmään → Valitse "Palauta unohtunut käyttäjätunnus tai salasana" ja etene ohjeiden mukaisesti.

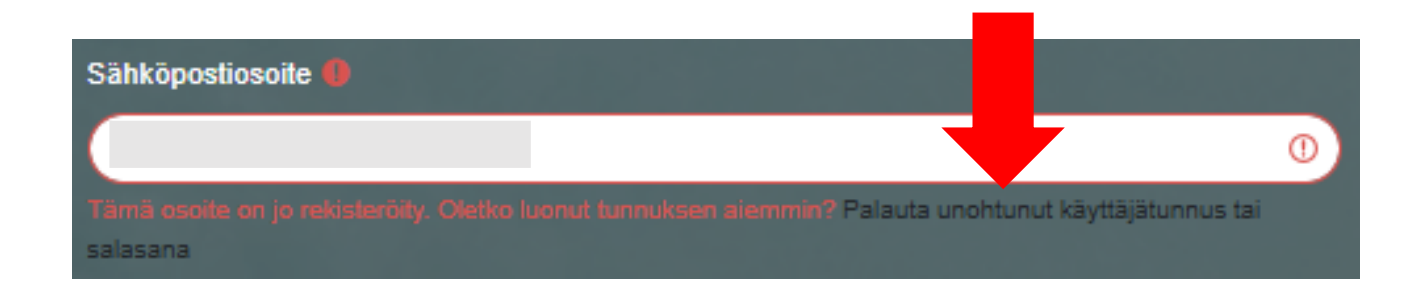

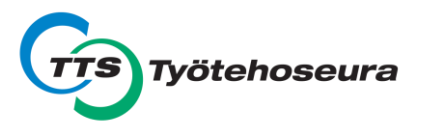

# 3. Vahvista käyttäjätunnuksesi sähköpostiviestin ohjeiden mukaisesti.

Ylläpitäjä Käyttäjä (TTS Työtehoseura - eCAMPUS) <noreply-mcampus@mmg.fi>

-> minä 🔻

Hei,

Uusi käyttäjätunnus on rekisteröity 'TTS Työtehoseura - eCAMPUS' käyttäen sinun osoitettasi.

Vahvistaaksesi käyttäjätunnuksen itsellesi mene selaimellasi osoitteeseen

https://ecampus.tts.fi/login/confirm.php?data=CzbKbvXZvmyWtHd/

Useimmissa postiohjelmissa sinun tarvitsee vain napsauttaa ylläolevaa linkkiä. Jos tämä ei toimi, kopioi ja liitä osoite selaimen osoitekenttään.

Terveisin 'TTS Työtehoseura - eCAMPUS' pääkäyttäjä,

Ylläpitäjä Käyttäjä

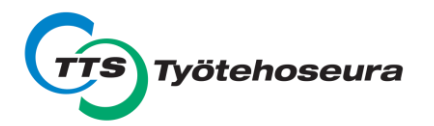

## 4. Kun rekisteröityminen on vahvistettu, valitse "Jatka".

#### Kiitokset,

Rekisteröitymisesi on vahvistettu

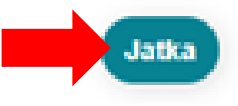

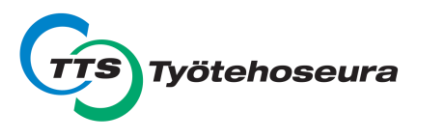

## 5. Valitse etusivulta "Avoimet verkkokurssit".

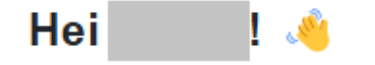

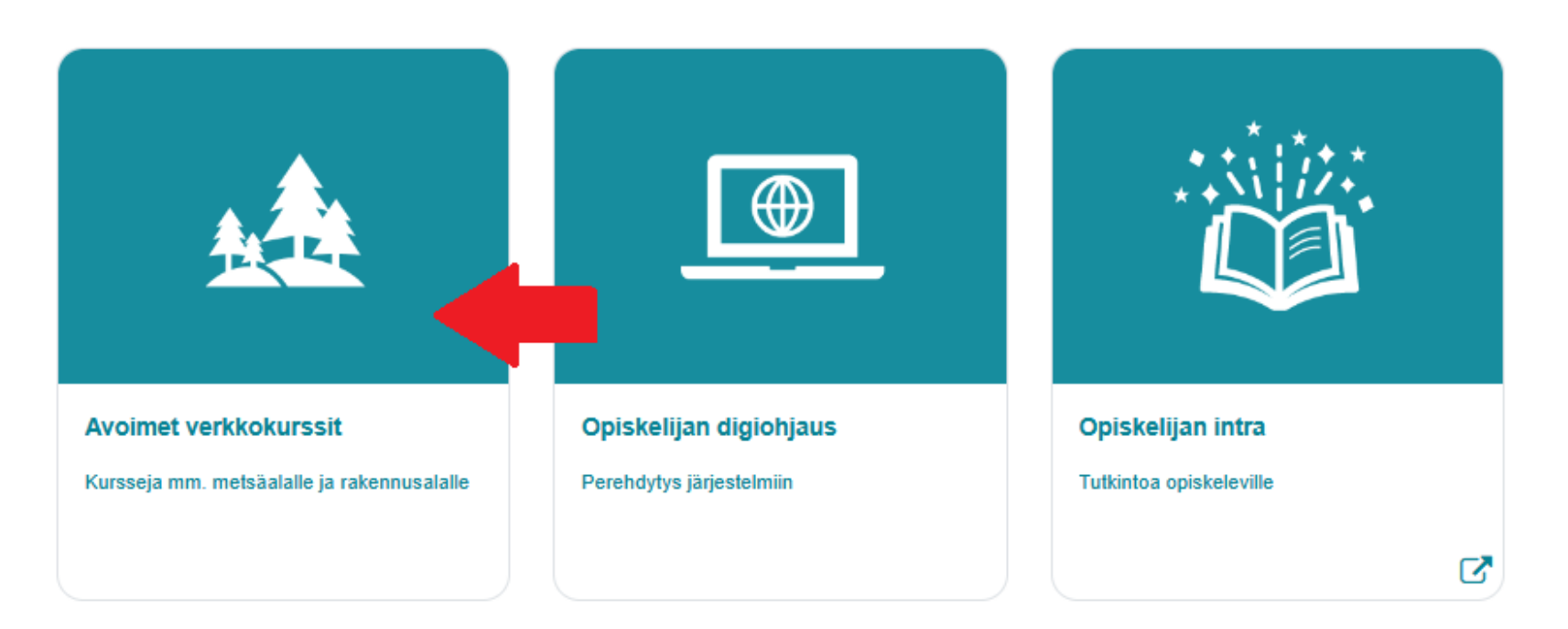

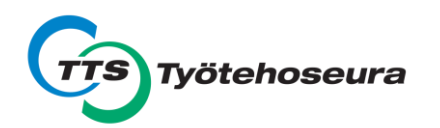

### 6. Valitse "Metsäalan avoimet verkkokurssit". Kurssit on jaettu neljään kategoriaan.

> Metsäalan avoimet verkkokurssit

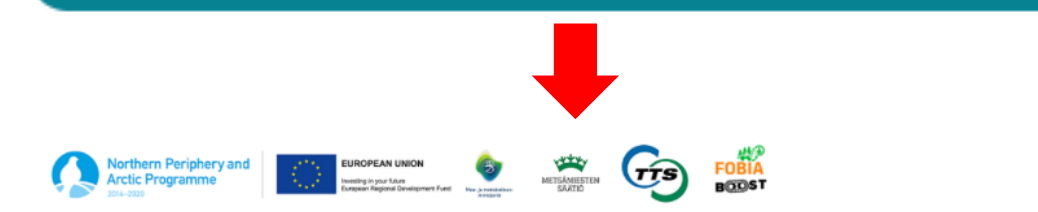

Tervetuloa mukaan opiskelemaan metsäpalvelu- ja metsäkoneyritysten johtamista sekä täydentämään osaamistasi luonnonhoidosta ja jatkuvan kasvatuksen hakkuumenetelmistä.

| > Luonnonhoito                                             |
|------------------------------------------------------------|
| > Metsäkoneyrityksen johtaminen                            |
| > Vastuullisen ja kestävän liiketoiminnan kaupallistaminen |
| > Jatkuvan kasvatuksen menetelmät                          |

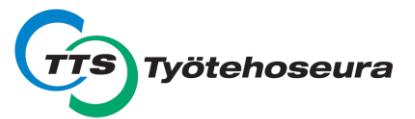

Nävtä kaikki

### 7. Valitse kurssi, jonka haluat suorittaa. Valitse "Lisää minut kurssialueelle".

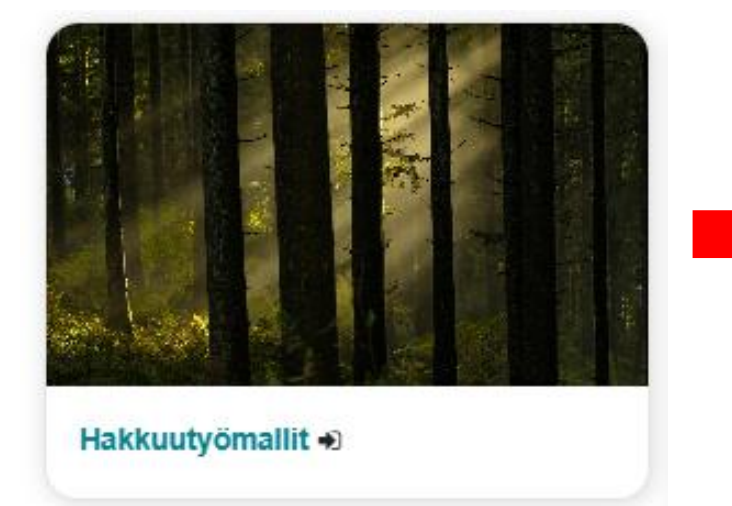

#### Kurssialueelle liittyminen

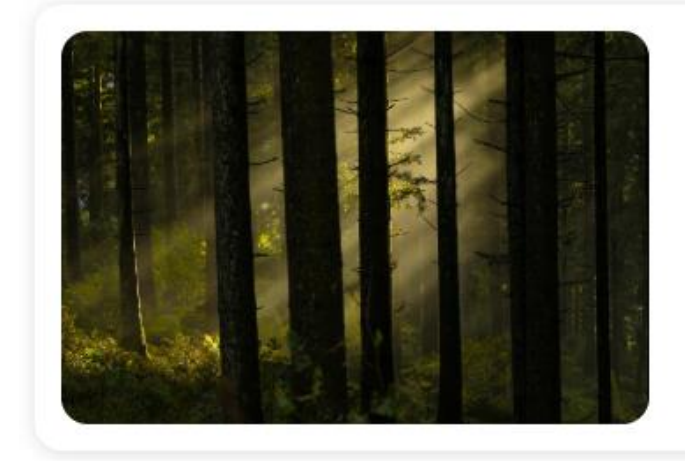

#### Hakkuutyömallit = Kategoria Metsäkoneyrityksen johtaminen

Itserekisteröityminen (Student)

Kurssiavainta ei vaadita.

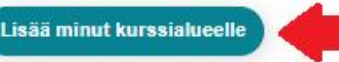

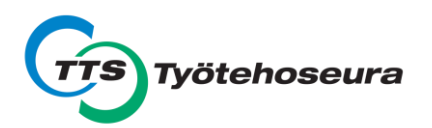

### 8. Kurssin sisältö löytyy välilehtien takaa. Voit itse merkitä osioita tehdyiksi.

#### Hakkuutyömallit

Kurssi Arvioinnit Kompetenssit Lisää v

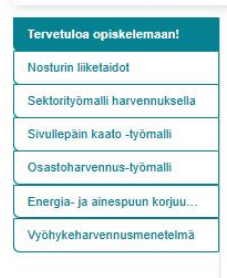

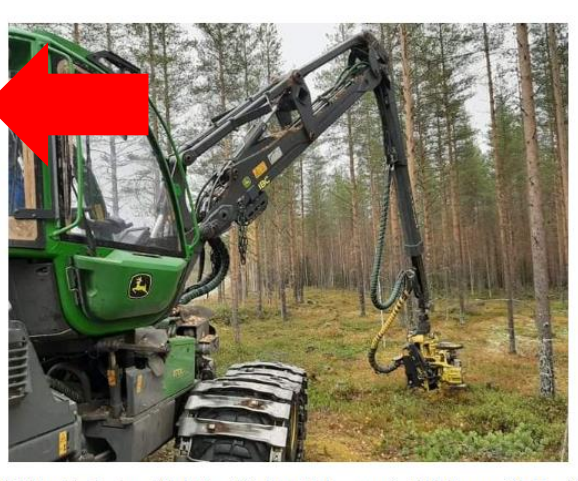

Metsäkonetyössä on tarpeellista hallita erilaisia työmalleja harvennus- ja päätehakkuuseen. Tässä oppimisympäristössä esitetyt työmallit helpottavat taloudellisen ja tehokkaan työn omaksumista lisäten välillisesti myös työviihtyvyyttä ja työhyvinvointia.

Oppimisympäristössä lähteenä on käytetty puuhuolto.fi sivustoa

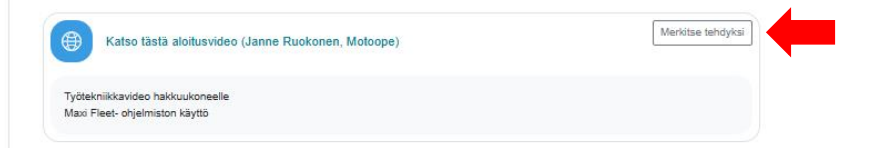

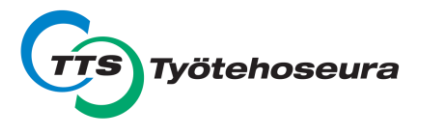

Jatkossa pääset kirjautumaan kursseille: <a href="https://ecampus.tts.fi/login/index.php">https://ecampus.tts.fi/login/index.php</a>

#### Valitse "Kirjaudu moodle-tunnuksilla".

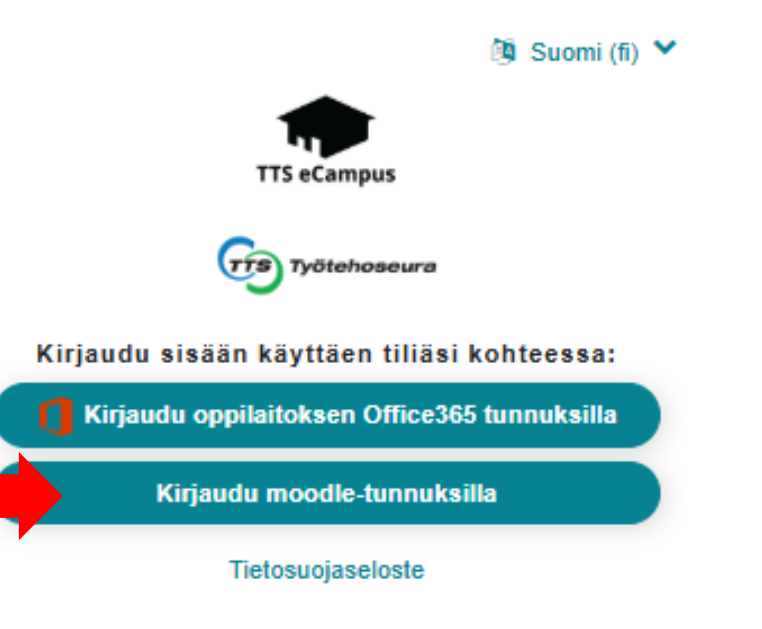

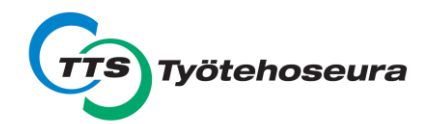